## Manual Modul Lantern Fish

Muka depan component yang terdapat di dalam laman web.

| 🐹 System - Users - Menus - Content - Components - Extensions - Help -              | Fakulti Pertan 🗗 🔹 🗸                                                                                                    |
|------------------------------------------------------------------------------------|----------------------------------------------------------------------------------------------------|
| LanternFish :: The multilingual Content Manager for Joomla!                        | [lelmooL 🕅                                                                                                    |
|                                                                                    | Help Options                                                                                                    |
| Control Panel                                                                      | Welcome to LanternFish Unpublished System State                                                                                                    |
| Content Languages     Translation     Content<br>Languages     Manage Plugins      | You are using The LanternFish, a fresh, but mature translation manager for<br>Joomlal. It enhances Joomla multilingual capabilities with new features to give you<br>the easiest and most usefull way to manage your site translations. |
|                                                                                    | The LanternFish Services                                                                                                    |
|                                                                                    | If you require professional support and enhanced<br>solutions for your multilingual website the LanterFish is<br>what you are looking for.                                                                                              |
|                                                                                    | What you get                                                                                                    |
|                                                                                    | The project provides various services such as support via<br>ticket system, the LanternFish extensions, documentation and more on our<br>website http://joogpot.eu/lanternfish.                                                         |
| The LanternFish V1.3.7 (j34), © 2015 Copyright by Bz<br>Based on JoomFish, copyrig | ZzZ, a division of Drzno, all rights reserved.<br>ht Think Network                                                                                                    |
|                                                                                    |                                                                                                    |
|                                                                                    |                                                                                                    |
| 🖻 View Site 💿 Visitors 🕦 Admin 📼 💿 — Log out                                       | Joomla! 3.4.1 — © 2015 Fakulti Pertanian Lestari                                                                                                    |

Klik Pada menu "translation" untuk menukar content dalam Bahasa yang di ingini.

Rujuk gambar di bawah:

| 🐹 System 🕶 Users 🕶                                                    | enus - Content - Components - Extensions - Help -                                                                                          |                                                                                                    | Fakulti Pertan 🗗 🔹 👻                            |
|-----------------------------------------------------------------------|----------------------------------------------------------------------------------------------------|----------------------------------------------------------------------------------------------------|-------------------------------------------------|
| Translate                                                             |                                                                                                    |                                                                                                    | 🌠 Joomla!                                       |
| ✓ Publish S Unpublish                                                 | Edit Delete Control Panel                                                                                                    |                                                                                                    | Help                                            |
| Control Panel<br>Translation<br>Content Languages<br>Content elements | Title Language Translation<br>Please select the content element AND language for which you want to o<br>The LanternFish V1.3.7 (j34)<br>Ba | Languages:     Select language     Select language     Select language     Select language     Chinese     heck the translations.      © 2015 Copyright by BzZzZ, a division of Drzno, all rights reserved. sed on JoomFish, copyright Think Network | Content elements:<br>Please select<br>Published |
|                                                                       |                                                                                                    |                                                                                                    |                                                 |
| View Site 🕕 Visitors 1 Admi                                           | 📼 💽 — Log out                                                                                                    | ooL                                                                                                    | mla! 3.4.1 — © 2015 Fakulti Pertanian Lestari   |

| 🕱 System 🗸 Users 🗸 🛛                                                  | Menus - Content - Components                      | <ul> <li>Extensions</li> </ul>                    |                                                               |                                                                                                    |                                                     | Fakulti Pertan 🗗 🏾 🌣 👻                                                                                                    |
|-----------------------------------------------------------------------|---------------------------------------------------|---------------------------------------------------|---------------------------------------------------------------|----------------------------------------------------------------------------------------------------|-----------------------------------------------------|----------------------------------------------------------------------------------------------------|
| Translate                                                             |                                                   |                                                   |                                                               |                                                                                                    |                                                     | 🔀 Joomla!                                                                                                    |
| ✓ Publish Onpublish                                                   | 🗹 Edit 💙 Delete Control Pane                      |                                                   |                                                               |                                                                                                    |                                                     | 🕑 Help                                                                                                    |
| Control Panel<br>Translation<br>Content Languages<br>Content elements | Title<br>Please select the content element AND la | Language<br>nguage for which y<br>The LanternFish | Translation<br>rou want to chec<br>V1.3.7 (j34), © 2<br>Based | Last mo<br>k the translations.<br>2015 Copyright by BzZzZ, a dwi<br>on JoomFish, copyright Think N | Languages:<br>BahasaMelayuMalaysia<br>odified State | Content elements:  Please select Please select Banners Contact Contact Contents Languages Modules News/feeds Users Weblinks |
| 🖬 View Site 🕕 Visitors 🚹 Admi                                         | nin 📼 🕕 🗕 Log out                                 |                                                   |                                                               |                                                                                                    |                                                     | Joomlal 3.4.1 — © 2015 Fakulti Pertanian Lestari                                                                            |

Kemudian klik pada content elements dan pilih item yang perlu diterjemah. Rujuk gambar di bawah:

Apabila content elements di klik, paparan seperti di bawah akan keluar.

| 🐹 System 🕶 Users 🕶 M                                                                          | Menus - Content - Components |                      | elp 🗸               |                                                                | Fa                                   | akulti Pertan 🗗 🌼 👻 |
|-----------------------------------------------------------------------------------------------|------------------------------|----------------------|---------------------|----------------------------------------------------------------|--------------------------------------|---------------------|
| Translate                                                                                     |                              |                      |                     |                                                                |                                      | 🔀 Joomla!           |
| ✓ Publish S Unpublish                                                                         | 🗹 Edit 🗙 Delete Control Pane | I                    |                     |                                                                |                                      | P Help              |
| Control Panel<br>Translation<br>Content Languages<br>Content elements                         |                              |                      | Keyword Filter:     | Languages:<br>BahasaMelayuMalaysi<br>Menu Filter:<br>All Menus | Con<br>a V Menus<br>Translation Avai | tent elements:      |
|                                                                                               | Title                        | Language             | Translation         | Last modified                                                  | State                                | Published           |
|                                                                                               | About Us                     | BahasaMelayuMalaysia | Mengenai kami       |                                                                | ¥                                    | 2                   |
|                                                                                               | News & Activities            | BahasaMelayuMalaysia | Berita dan Aktiviti |                                                                | ¥                                    | 2                   |
|                                                                                               | Programmes                   | BahasaMelayuMalaysia | program             |                                                                | ¥                                    | 2                   |
|                                                                                               | Events                       | BahasaMelayuMalaysia |                     |                                                                | •                                    | •                   |
|                                                                                               | Publication                  | BahasaMelayuMalaysia | Penerbitan          |                                                                | ¥                                    | 2                   |
|                                                                                               | Main Page                    | BahasaMelayuMalaysia | Utama               |                                                                | 9                                    | 2                   |
|                                                                                               | News                         | BahasaMelayuMalaysia |                     |                                                                | •                                    | •                   |
|                                                                                               | RESEARCH                     | BahasaMelayuMalaysia | Penyelidikan        |                                                                | ¥                                    | V                   |
|                                                                                               | Academic Timetable           | BahasaMelayuMalaysia |                     |                                                                | •                                    | •                   |
| 🗳 View Site 🗿 Visitors 🕦 Admin 📼 🕕 – Log out Joomla! 3.4.1 — © 2015 Fakulti Pertanian Lestari |                              |                      |                     |                                                                |                                      |                     |

| 🕱 System Users           | Menus Content Components Extensions Help |                    |                              | Fakulti Pertan 🗗 🌻                             |
|--------------------------|------------------------------------------|--------------------|------------------------------|------------------------------------------------|
| Translate                |                                          |                    |                              | 🌠 Joomla!                                      |
| ✓ Save & Close           | 🗹 Save 🛛 Sancel                          |                    |                              | P Help                                         |
| Name                     | K                                        |                    | matrix to the second         |                                                |
| Original                 | About Us                                 | Сору               | State:                       | Translation status OK                          |
| Translation              | Mengenai kami                            | <b>T</b><br>Delete | Published:<br>Last modified: | ✓ New                                          |
| Menu Alias               |                                          |                    |                              |                                                |
| Original                 | about-faculty                            | D                  |                              |                                                |
|                          |                                          | Сору               |                              |                                                |
| Translation              | mengenai-fakulti                         | Ē                  |                              |                                                |
|                          |                                          | Delete             |                              |                                                |
| Params                   |                                          |                    |                              |                                                |
| Link Type                |                                          |                    |                              |                                                |
| Link Image               | • Link Image                             |                    |                              |                                                |
| 🛿 View Site 🕕 Visitors 🌘 | 1 Admin 📼 🚺 — Log out                    |                    |                              | Joomla! 3.4.1 — © 2015 Fakulti Pertanian Lesta |

Setelah membuat terjemahan di dalam kotak translation, klik pada butang save.

Item yang sudah diterjemah perlu di "publish" supaya dapat di lihat dalam laman web.

| 🐹 System 🕶 Users 🕶                   | Menus - Content - Comp       | onents - Extensions - H | elp 🗕                 |                                                            |                        | Fakulti Pertan 🗗 🔹 🗸                                        |
|--------------------------------------|------------------------------|-------------------------|-----------------------|------------------------------------------------------------|------------------------|-------------------------------------------------------------|
| Translate                            |                              |                         |                       |                                                            |                        | 🌠 Joomla!                                                   |
| ✓ Publish Suppublish                 | 🗹 Edit 🗙 Delete Cont         | rol Panel               |                       |                                                            |                        | leip                                                        |
| Control Panel<br>Translation         | Message<br>Translation saved |                         |                       |                                                            |                        | ×                                                           |
| Content elements                     |                              |                         | Keyword Filter:       | Language<br>BahasaMelayuMalay<br>Menu Filter:<br>All Menus | rsia Venu<br>Translati | Content elements:<br>IS<br>on Availability: Reset:<br>Reset |
|                                      | Title                        | Language                | Translation           | Last modified                                              | State                  | Published                                                   |
|                                      | About Us                     | BahasaMelayuMalaysia    | a Mengenai kami       |                                                            | ¥                      | -                                                           |
|                                      | News & Activities            | BahasaMelayuMalaysia    | a Berita dan Aktiviti |                                                            | ¥                      | 2                                                           |
|                                      | Programmes                   | BahasaMelayuMalaysia    | a program             |                                                            | ¥                      | 2                                                           |
|                                      | Events                       | BahasaMelayuMalaysia    | a                     |                                                            | ۲                      | 0                                                           |
|                                      | Publication                  | BahasaMelayuMalaysia    | a Penerbitan          |                                                            | ¥                      | 2                                                           |
|                                      | Main Page                    | BahasaMelayuMalaysia    | a Utama               |                                                            | 9                      | 2                                                           |
|                                      | News                         | BahasaMelayuMalaysia    | a                     |                                                            | ۲                      | 0                                                           |
| javascript: void(0); DVisitors 1 Adm | nin 📼 👩 — Log out            |                         |                       |                                                            | Joomla! 3.4            | l.1 — © 2015 Fakulti Pertanian Lestar                       |

Langkah yang sama dibuat untuk setiap item yang ingin diterjemah.